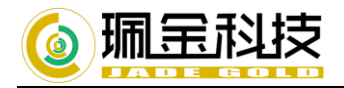

# CBS 服务端-安装部署-快速手册

# 1.CBS 安装

#### 1.1 基本设置要求

Intel<sup>®</sup> Core<sup>™</sup> i3 或以上,首选 Xeon 级别 cpu,4GB 或以上内存 64 位服务器作为首选,32 位系统会降低性能不推荐使用。 支持 Windows 2008 R2 或以上 支持 Centos 6、Redhat Enterprise Linux 6 或以上。 (上述要求配置为最低配置要求。存储容量请根据实际使用情况计算。)

#### 1.2 在 windows 下安装珮金 AhsayCBS

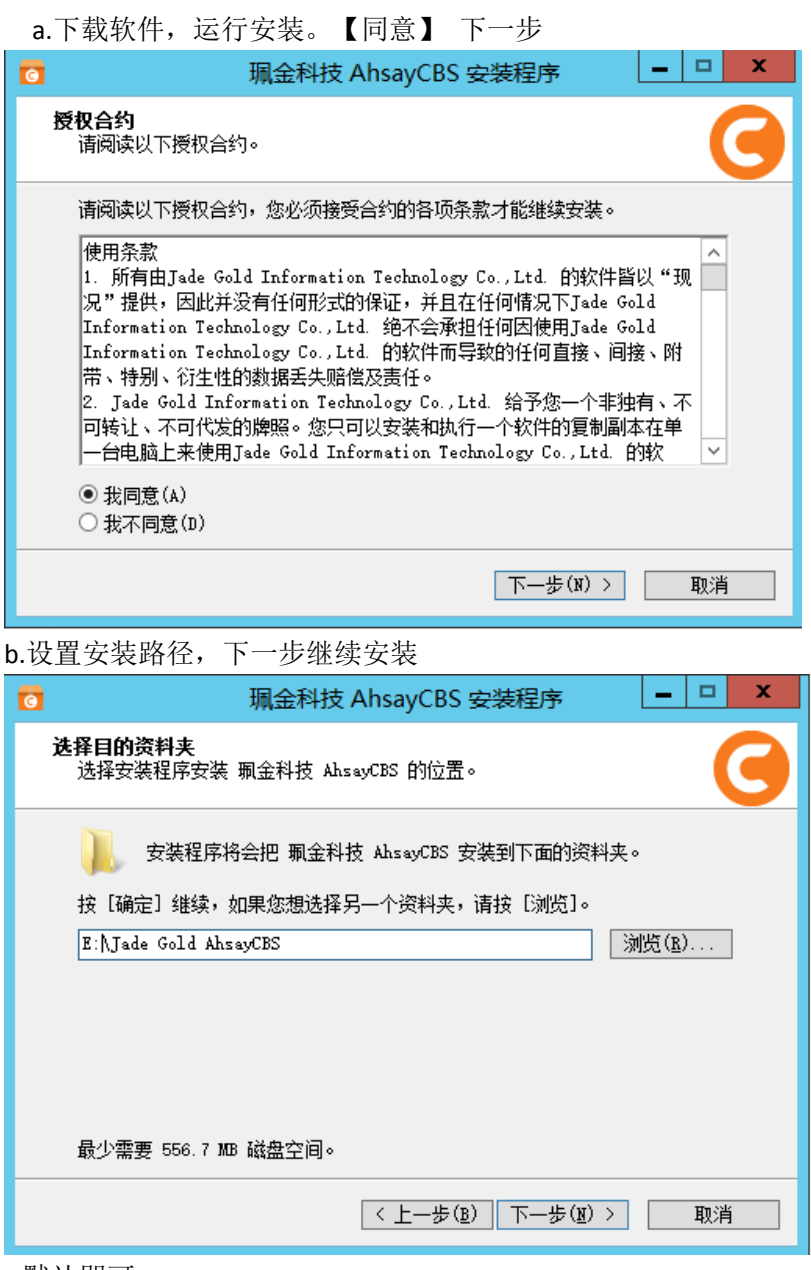

c.默认即可。

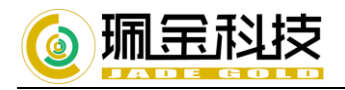

| 0 |                                                                                                    |
|---|----------------------------------------------------------------------------------------------------|
|   | <b>选择附加的工作</b><br>选择要执行的附加工作。                                                                                      |
|   | 选择安装程序在安装 珮金科技 AhsayCBS 时要执行的附加工作,然后按[下一步]。<br>建立附加图示<br>2 建立桌面图示<br>2 建立系统管理工具图示<br>服务器设定<br>✓ 启动珮金科技 AhsayCBS服务器 |
|   | < 上一步(B) 下一步(B) > 取消                                                                                               |

d.设置珮金 AhsayCBS 使用的端口,默认是 80 和 443。如有其它程序占用,可替换端口。如 8080、8443 代替,完成 后下一步继续。

| 0                   | 珮金科技 AhsayCBS 安装程序                                                                                                    |
|---------------------|----------------------------------------------------------------------------------------------------|
| <b>自定义</b> ]<br>服务者 | <b>務器</b><br>端口设置                                                                                                    |
|                     | 主意事项<br>亂金科技 AbsayCBS所使用的HTTP和HTTPS端口分别预设为80和443。<br>们果您在这台电脑上已安装并启动网际网路资讯服务(IIS或其他<br>TTP聆听程式(例如Apache),强烈建议您停止使用或在下一页更<br>欠氟金科技 AbsayCBS的端口设定。 |
| }                   | HTTP3端口 80 HTTPS3端口 443                                                                                                    |
|                     | < 上一步(E) 下一步(E) > 取消                                                                                                    |

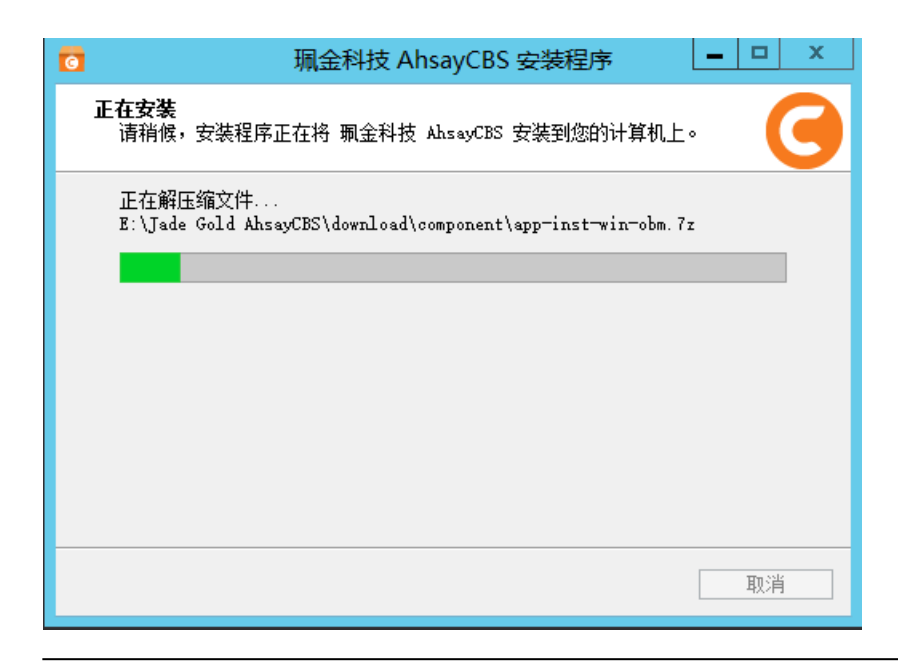

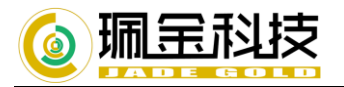

| 🖸 珮      | 金科技 AhsayCBS 安装程序                                                                   |  |  |  |  |
|----------|-------------------------------------------------------------------------------------|--|--|--|--|
| AhsayCBS | 安装程序已经将 珮金科技 AbsexCBS 安装在您的计算机<br>中,您可以选择程序的图标来执行该应用程序。<br>按[完成]以结束安装程序。<br>☑ 篇理员登入 |  |  |  |  |
| 完成(2)    |                                                                                     |  |  |  |  |

e. 安装好默认启动珮金科技 CBS 服务,直接双击桌面图标登陆或访问本机地址即可访问管理配置页面。

## 1.3 linux 操作系统安装珮金 AhsayCBS

- 1. 从我们的官网 <u>https://www.jadegold.cn/Product/Detail5</u> 下载安装包 (cbs-nix.tar.gz)
- 2. 在 linux 服务上以 root 用户登录,默认安装到/usr/local/cbs 。
- 3. 设置 CBS\_HOME 环境变量,以定义想要安装的目录。,请执行
   # CBS\_HOME=/usr/local/cbs;export CBS\_HOME
- 4. 将安装包(cbs-nix.tar.gz)复制到%CBS\_HOME%,然后解压
  - # mkdir \$CBS\_HOME
  - # cp cbs-nix-.tar.gz \$CBS\_HOME
  - # gunzip cbs-nix.tar.gz
  - # tar -xf cbs-nix.tar

解压完成,请检查目录内容是否如下

|              |     |      |                   | -         |     |    |       |             |
|--------------|-----|------|-------------------|-----------|-----|----|-------|-------------|
| Lroot@ahsay  | cbs | cbs」 | # ls <sup>.</sup> | -al       |     |    |       |             |
| total 864868 |     |      |                   |           |     |    |       |             |
| drwxr-xr-x.  | 19  | root | root              | 4096      | Jun | 28 | 15:00 |             |
| drwxr-xr-x.  | 13  | root | root              | 4096      | Jun | 28 | 14:58 |             |
| drwxr-xr-x.  | 7   | root | root              | 4096      | Jun | 28 | 15:00 |             |
| drwxr-xr-x.  | 4   | root | root              | 43        | May | 11 | 16:53 |             |
| -rw-rr       | 1   | root | root              | 885565440 | Jun | 28 | 14:59 | cbs-nix.tar |
| drwxr-xr-x.  | 3   | root | root              | 4096      | Jun | 28 | 15:00 |             |
| drwxr-xr-x.  | 5   | root | root              | 4096      | Jun | 28 | 15:00 |             |
| drwxr-xr-x.  | 2   | root | root              | 58        | May | 11 | 16:53 |             |
| drwxr-xr-x.  | 2   | root | root              | 4096      | Jun | 28 | 15:00 |             |
| drwxr-xr-x.  | 6   | root | root              | 4096      | Jun | 28 | 15:00 |             |
| drwxr-xr-x.  | 6   | root | root              | 4096      | Jun | 28 | 15:00 |             |
| drwxr-xr-x.  | 7   | root | root              | 8192      | Jun | 28 | 15:00 |             |
| drwxr-xr-x.  | 7   | root | root              | 4096      | Jun | 28 | 15:00 |             |
| drwxr-xr-x.  | 2   | root | root              | 6         | Feb | 21 | 00:27 |             |
| drwxr-xr-x.  | 3   | root | root              | 16        | May | 27 | 14:47 |             |
| drwxr-xr-x.  | 2   | root | root              | 6         | Feb | 21 | 00:27 |             |
| drwxr-xr-x.  | 2   | root | root              | 4096      | Jun | 28 | 15:00 |             |
| drwxr-xr-x.  | 5   | root | root              | 102       | Jun | 28 | 15:00 |             |
| drwxr-xr-x.  | 4   | root | root              | 26        | May | 27 | 14:47 |             |
| -rwxr-xr-x.  | 1   | root | root              | 9         | May | 11 | 15:28 | version.txt |
| drwxr-xr-x.  | 7   | root | root              | 57        | May | 11 | 16:53 |             |
|              |     |      |                   |           |     |    |       |             |

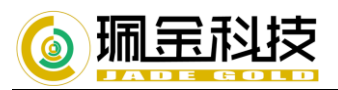

5. 运行以下命令安装和启动 AhsayCBS 服务:

# /usr/local/cbs/bin/install.sh

输入命令后,可以看到下图的输出

完成安装后,AhsayCBS 会自动启动。
 通过访问 https://server-ip 登陆管理界面

7. cbs 在 linux 服务中启动、停止命令分别为
service cbs start # 启动 cbs 服务
service cbs stop # 停止 cbs 服务
(如出现访问不了的情况,请检查服务器防火墙设置。)

# 2.CBS 基本配置

通过浏览器输入 https://ip:port 地址来登陆珮金 AhsayCBS。 默认登陆用户、密码是 system。

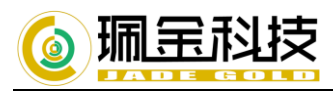

| G AhsayCBS |                                                                | English | ~ | <b>±</b> |
|------------|----------------------------------------------------------------|---------|---|----------|
| AhsayCBS   | Login Name<br>system<br>Password<br>or or o<br>Forgot Password | English | ~ |          |
|            |                                                                |         |   | ?        |

## 2.1.语言设置。

a.点击 Basic 进入基本设置界面。

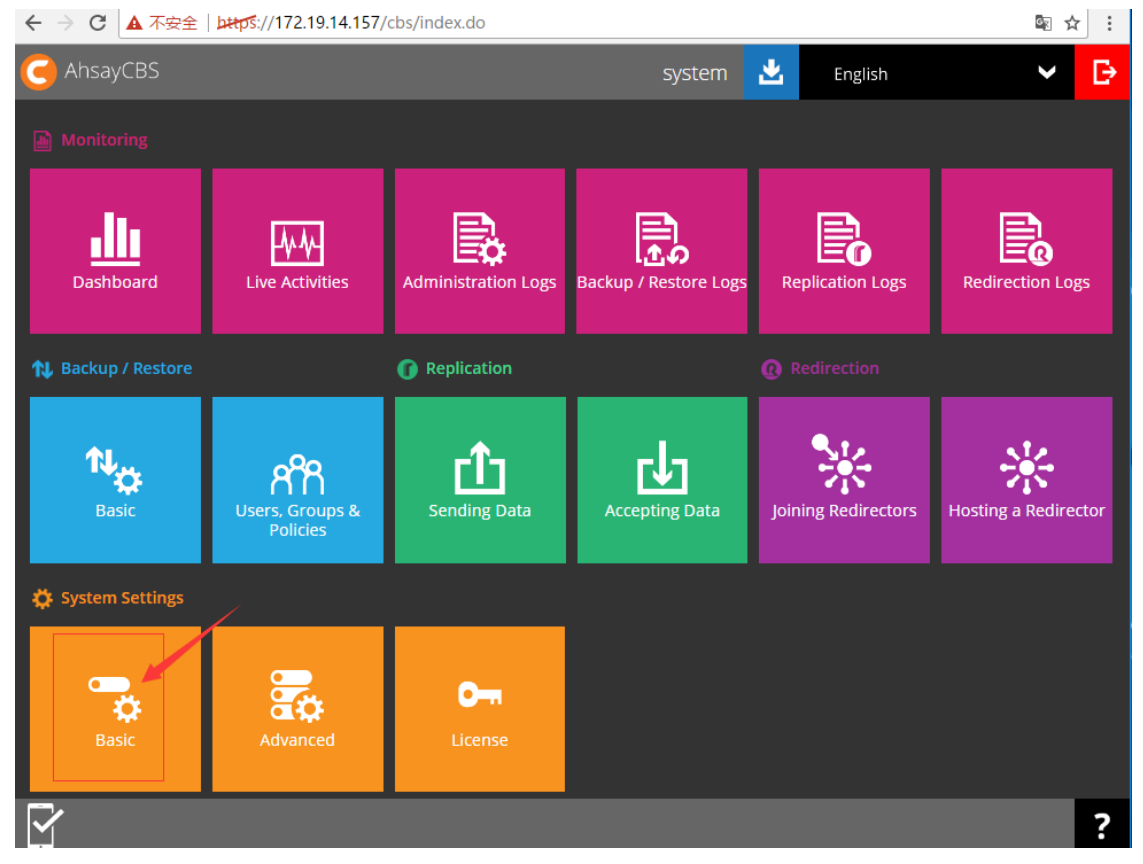

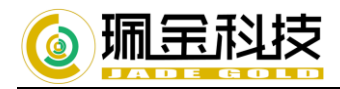

#### b.选中 Languages,点击绿色的加号就可以增加您所需要的语言

| G AhsayCBS                                                                                                    |                                                         |  |  |  |  |  |
|----------------------------------------------------------------------------------------------------|---------------------------------------------------------|--|--|--|--|--|
| General Email                                                                                                    | Predefined Destinations Administrative Access Languages |  |  |  |  |  |
| Select the languages t                                                                                                    | at you want to enable for your users.                   |  |  |  |  |  |
| Manage Language<br>Manage the languages that will be available to your users here. The "Default" language will be used in all reports. Drag your preferred default<br>language to the top of list. |                                                         |  |  |  |  |  |
|                                                                                                    | Language                                                |  |  |  |  |  |
| English [Default]                                                                                                    |                                                         |  |  |  |  |  |

#### c.勾选 chinese(Simplified),点右下 ↓

|      | Turkish               |       |
|------|-----------------------|-------|
|      | Chinese (Simplified)  |       |
|      | Chinese (Traditional) |       |
|      |                       | ✓ X ? |
| ィ伊友町 | 可学出法加强主               |       |

#### d.保存即可完成添加语言。

| Manage Language                                     |                                                                                                    |                            |   |
|-----------------------------------------------------|----------------------------------------------------------------------------------------------------|----------------------------|---|
| Manage the languages the language to the top of lis | nat will be available to your users here. The "Default" language will be used in all reports. D<br>t. | rag your preferred default |   |
|                                                     | Language                                                                                              |                            |   |
|                                                     | English [Default]                                                                                     |                            |   |
|                                                     | Chinese (Simplified)                                                                                  | 点击保存                       |   |
|                                                     |                                                                                                    |                            |   |
|                                                     |                                                                                                    |                            | 7 |

## e.保存完成后在主页上选择对应字体即可。

| 🧲 AhsayCBS |         |                | system 🛃                          | 中文(简体) | >             | ₽ |
|------------|---------|----------------|-----------------------------------|--------|---------------|---|
|            |         | English        |                                   | 中文(简体) |               |   |
|            |         |                |                                   |        |               |   |
| ▲▲▲<br>仪表板 | 正在执行的活动 | <b>美航管</b> 港日志 | <u>ま</u><br>金<br>金<br>の<br>日<br>志 | 変列日本   | <b>夏</b> 位向日志 |   |

# 2.2 许可证 License 设置。

a.点击 License 进入许可证设置页面激活授权.

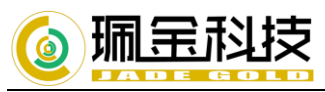

| G AhsayCBS      |                  |                    | system                  | - 中文(简体) | ✓      |
|-----------------|------------------|--------------------|-------------------------|----------|--------|
| 山 進測            |                  |                    |                         |          |        |
|                 | 正在执行的活动          | 系統管理日志             | <b>正</b> の<br>番份 / 还原日志 | 夏制日志     | 夏位向日志  |
| 14 备份/还原        |                  | ① 复制               |                         |          |        |
| <b>1.</b><br>≝≭ | <b>月</b> 户、群组及政策 | <b>企</b><br>发送数据   | 接收数据                    | 加入重定向器   | 主办重定向器 |
| <b>尊 系统设置</b>   |                  |                    |                         |          |        |
| <b>2日</b><br>基本 | 进阶               | <b>0-</b> 7<br>许可证 |                         |          |        |

#### b.设置许可证信息。

测试用户无需修改此页面内容,点击更新可免费试用 2 个月。

如果你已购买许可证,请输入许可证拥有人名称、许可证密钥后点击更新按钮即可。 更新完成之后点击右下绿色【保存】按钮以存保存 AhsayCBS 的设置。

| 备份 重定向器                                                |              |
|--------------------------------------------------------|--------------|
| 许可证信息。                                                 |              |
|                                                        |              |
| 概述                                                     |              |
| 许可证拥有人名称                                               |              |
| EvaluationOnly                                         |              |
| 许可证密钥                                                  |              |
| 62pMG-YPD6I-3ggaG-b5MCT-xA                             |              |
|                                                        |              |
| □ 使用代理服务器                                              |              |
|                                                        |              |
| 连接测试                                                   |              |
| NR(2+P                                                 |              |
| 023 KJv                                                |              |
|                                                        |              |
| 更新许可证                                                  |              |
| 更新                                                     |              |
|                                                        |              |
| 产品名称<br>Online Backup Software, OEM Evaluation Edition |              |
| Online Backup Sonware, OEW Evaluation Edition          | $\mathbf{X}$ |
| 产品版本                                                   |              |
| 7.11.0.10                                              |              |
|                                                        |              |
|                                                        |              |

# 2.3 设置用户主文件夹。

珮金 AhsayCBS 设置用户主文件夹,用来存放 OBM、ACB 用户信息和备份文件信息。(主文件夹不推荐设定 在服务器的系统分区上)

a.在 AhsayCBS 主页点击基本 进入设置页面

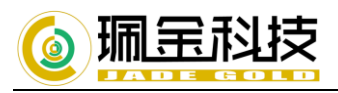

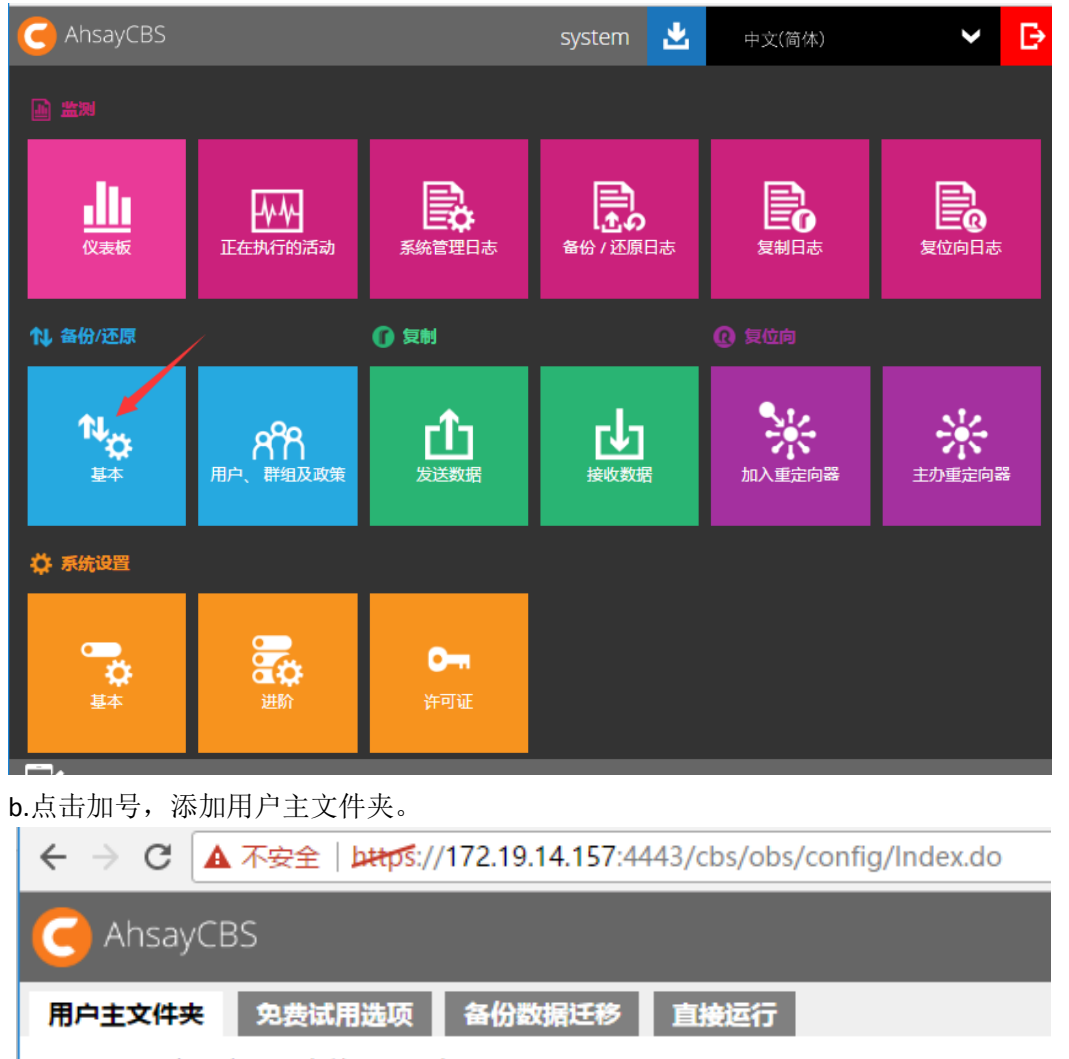

配置用于储存所有的用户数据的用户主文件夹。

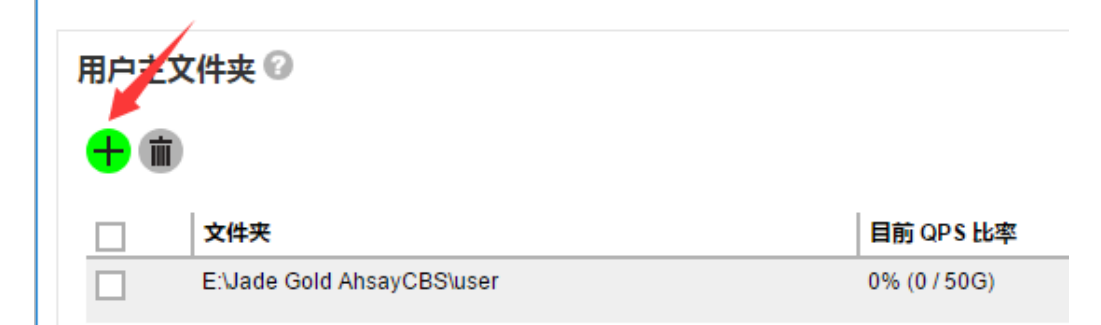

c.输入文件夹路径。

| 沪主文件夹                  |  |
|------------------------|--|
| <sup>文件夹</sup> 输入文件夹路径 |  |
| 受密码保护的网络硬盘             |  |

d.保存完成主文件夹添加设置。

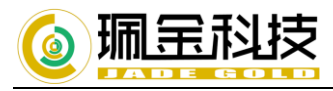

| 文件夹                        | 目前 QPS 比率    | 最大 QPS 比率 |
|----------------------------|--------------|-----------|
| E:\Jade Gold AhsayCBS\user | 0% (0 / 50G) | Unlimited |
| E:\backup-user             |              | Unlimited |

# 2.4 创建 AhsayACB、AhsayOBM 用户

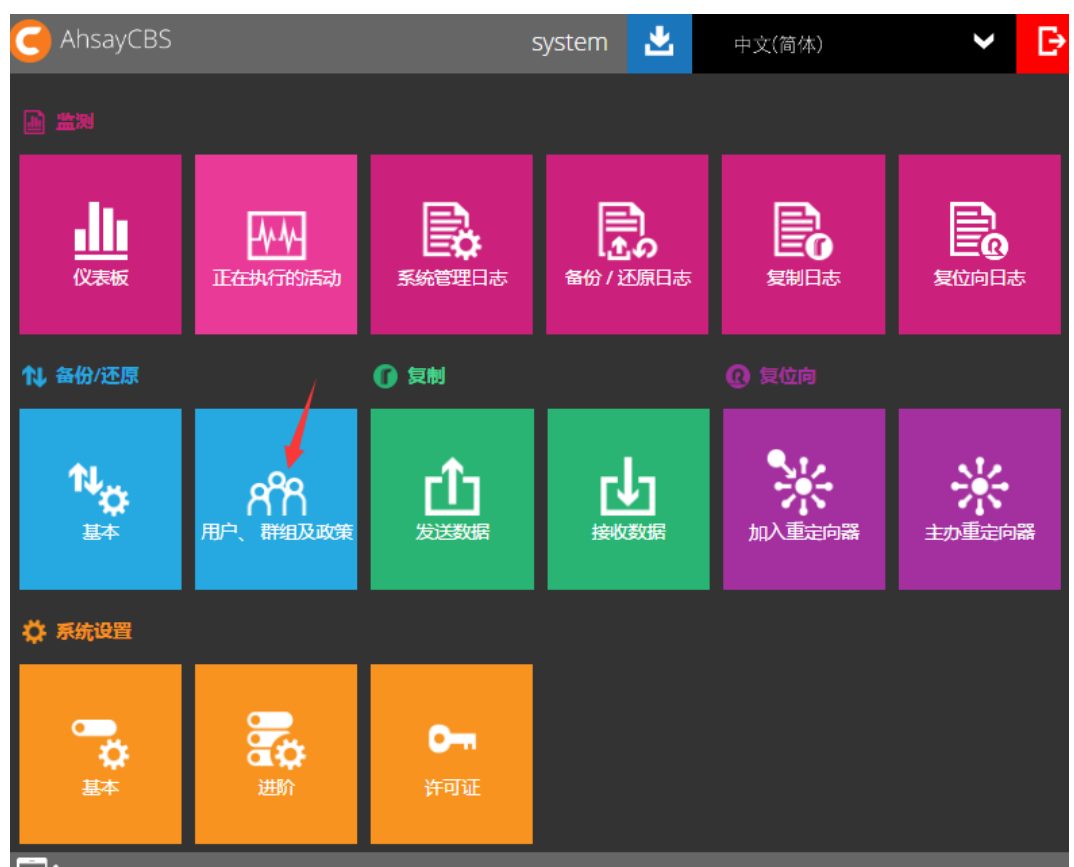

1).点击【用户、群组及政策】进入 ACB、OMB 用户设定

# 2)绿色按钮增加新用户。

| 备份用户用户群组 政策群组 | Windows Active Directory 集成 |        |
|---------------|-----------------------------|--------|
| 管理备份用户。       |                             |        |
|               |                             |        |
| 管理各份田白 🖗      |                             |        |
|               |                             |        |
| 🕂 前 🤹 🖘 🕰 🕒   | 筛洗器 客户端类型 ▼ 田户 ▼ 注          |        |
|               |                             |        |
|               | 目动更新答F                      | '靖软件 ▼ |
| 登录名称 (别名)     | 拥有人客户端版本的加档                 | 製 状态   |
|               |                             |        |

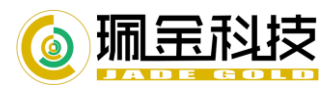

# 3)输入登陆名称,密码,选定用户群组,下一步继续 (这里的密码必须是高强度,包含数字、大小写字母、特殊符号)

# 添加新用户

输入用于访问 珮金科技 Ahsay Cloud Backup Suite 所需的登录凭据,并将此用户分配给相应的用户群组。

| 一般         |           |      |      |
|------------|-----------|------|------|
| 登录名称       |           | _    |      |
| test-user1 |           | 拥有人: |      |
| ग्रहरूमा   |           |      |      |
|            |           | 7    |      |
|            |           |      |      |
| 用户群组 🕜     |           |      |      |
|            |           |      |      |
| <b>T</b>   |           |      |      |
|            | 名称        | 拥有人  | 用户数目 |
| ✓          | All Users |      | 0    |

# 4)基本设置可以默认,主文件夹可以选择步骤 2.3 创建的。 i/vi/JIIJT/HJ/

75-75 H 57 T 157

| 输 | 入创建此用户的备份帐户 | 白所需的备份的帐户设 | 置。 如果您不确定要 | 9输入的信息,请 | 单击 [说明]。 |
|---|-------------|------------|------------|----------|----------|
|   |             |            |            |          |          |

| <b>-般</b><br>这一步默                                   | 试即可   |       |   |            |
|-----------------------------------------------------|-------|-------|---|------------|
| 别名                                                  |       |       |   |            |
| <b>主文件夹</b> ● 自动分配                                  | 可以选择设 | 置的主文件 | 夹 |            |
| ◎ 手动分配 E:\backup-user                               | Ÿ     |       |   |            |
| <ul> <li> <b>订购类型</b> </li> <li> <b>③</b></li></ul> |       |       |   |            |
| 暂停于                                                 |       |       |   |            |
| 状态                                                  |       |       |   |            |
| <ul> <li>高用</li> <li>二二二</li> </ul>                 |       |       |   | <b>← →</b> |

**→** 

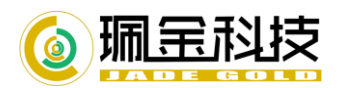

| 5).Ahsa | ayACB、 | AhsayOBM | 客 | 户端功能设定。 |
|---------|--------|----------|---|---------|
|---------|--------|----------|---|---------|

(AhsayACB 用于简单的个人终端、或文件系统的备份。AhsayOBM 用于全功能备份,适用各种服务器系统) 用户根据实际生产环境选择即可。

## 添加新用尸

选择备份客户端软件,可用附加模块和此用户的可用配额。

| <b>备份客户端</b> ← ACB客户端设定<br>◎ <sub>骤金科技</sub> AhsayOBM 用户 ◎ 骤金科技 AhsayACB 用户                                                                                                    |
|----------------------------------------------------------------------------------------------------|
| 附加模块       功能模块选择,一般用于文件备份         ✓       Windows 系统备份         ✓       Blb复制         ✓       Blb复制         ✓       ggh备份         ✓       Gotties Report         ✓       Gotties Report         ✓       Gotties Report         ✓       Gotties Report         ✓       Gotties Report         ✓       Gotties Report         ✓       Gotties Report         ✓       Gotties Report         ✓       Gotties Report         ✓       Office 365 Exchange 在线备份 |
| <b>配额</b><br>500 Mbytes ▼ 磁盘备份配额根据用户使用情况设定                                                                                                    |
| 各戶端主机限制         最多可备份主机数目                                                                                                    |

|                                            | <b>←</b> →          |
|--------------------------------------------|---------------------|
| 添加新用户                                      |                     |
|                                            |                     |
|                                            |                     |
| 备份客户端 ———————————————————————————————————— |                     |
| ● 珮金科技 AhsayOBM 用户 ◎ 珮金科技 AhsayACB 用户      |                     |
| ₩加模块功能更全                                   |                     |
| ✔ 微軟 Exchange 服务器                          | ✔ 微軟 SQL 服务器        |
| ✔ MySQL 数据库                                | ✔ Oracle 数据库        |
| ✓ Lotus Domino                             | ✓ Lotus Notes       |
| ✔ Windows 系统备份                             | ✔ Windows 系统状态备份    |
| ✔VMware 来宾 VM ▼ 0                          | ✔ Hyper-V 来宾 VM ▼ 0 |
|                                            |                     |
| □ 微軟 Exchange 邮箱 0                         |                     |
| NAS                                        | ShadowProtect 系统备份  |
| ₩ 明影复制                                     |                     |
| ✔ 増量备份                                     | ✔ 行动装置 0            |
| ✔ Office 365 Exchange 在线备份 0               |                     |
| ■                                          |                     |
| 500 Mbytes V                               |                     |
|                                            | <del>( )</del>      |
|                                            |                     |

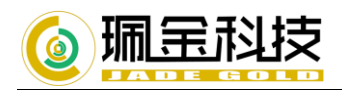

| 6).登记新用户的个 | 人信息,用于记录 | 联系。     |         |
|------------|----------|---------|---------|
| 添加新用户      | 0        |         |         |
| 管理联系人信息 Ø  | 该用户的     | 使用人信息登记 | ,可以后期填写 |
|            |          |         |         |
| 2          | 3称       | 电邮      | 加密电邮    |

# 7)信息填写完成点右下【+】,返回用户界面【保存】即完成用户添加。

| C AhsayCBS        |                             |                                               |            |
|-------------------|-----------------------------|-----------------------------------------------|------------|
| 备份用户 用户群组         | 政策群组                        | Vindows Active Directory 集成                   |            |
| 管理备份用户。           |                             |                                               |            |
| 管理备份用户 🕗          |                             |                                               |            |
| +                 | <b>医</b> 🔒 🙀 <sub>筛选器</sub> | 客户端类型   ▼   用户   ▼   注册日期   ▼   用户群组 ▼   自动更新 | 宮户端软件 ▼ 检视 |
|                   |                             |                                               | * 默认 ▼     |
| ─ 登录名称(别名)        | 拥有人 客户端                     | 版本 附加模块                                       | 状态         |
| 🔲 🔕 test-user1 () |                             | 🕼 者 🔿 🔍 Lotus. Lotus. 🔺 🔛 😫 NAS 🕑 🏹 🗿 😋 🕼 🕼 🕼 | 11 后用      |
|                   |                             | ~                                             |            |
|                   |                             |                                               |            |
|                   |                             |                                               | E X        |

## 2.5 创建云备份空间

JadeGold\_CBS 支持异地云备份。操作步骤如下: 1.在 CBS 管理首页,系统设置-基本

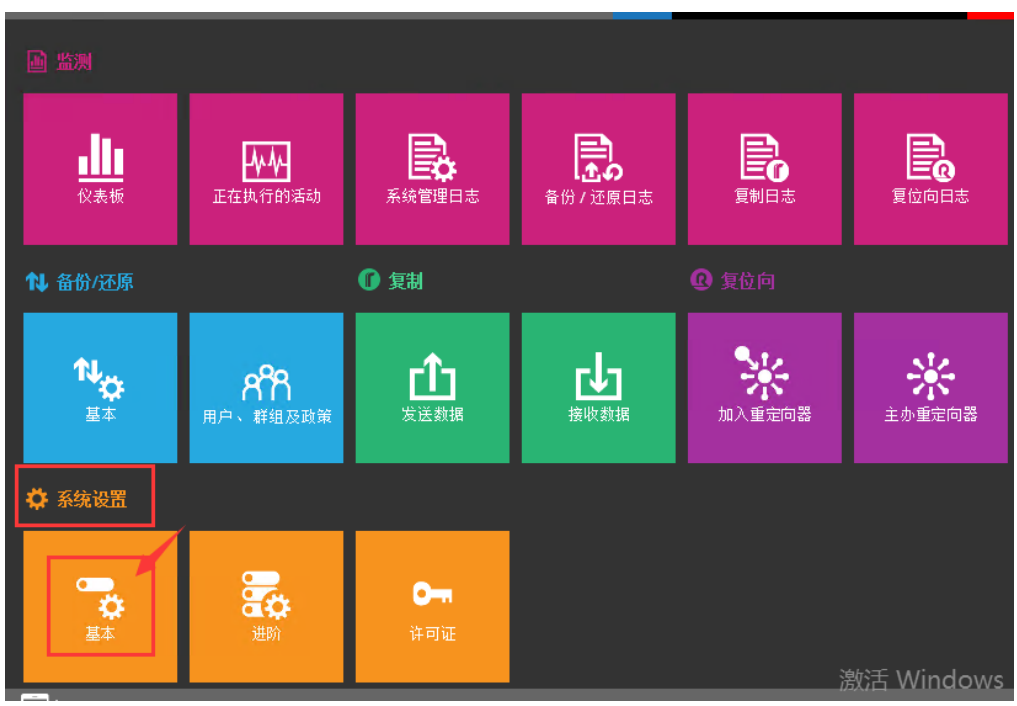

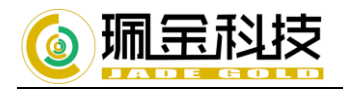

## 2.创建新的目标地址

| C AhsayCE | 35 默认目的地 管理访 | 问权限 语言 |    |     |
|-----------|--------------|--------|----|-----|
| 配置可被此服务器  | 著使用的默认目的地。   |        |    |     |
| 默认目的地 €   | 3            |        |    |     |
|           | 名称           | 储存目的地  | 信息 | 拥有人 |
|           | CPS 1        | 9      |    |     |
|           | CBS-1        | 0      |    |     |
|           | CBS-1        | 9      |    |     |
|           | CBS-1        | 6      |    |     |
|           | CBS-1        | 9      |    |     |

3.可以选择多种备份目标。(这里以阿里云为例。) 输入好内容之后保存。

| 添加新的默认目的地                                                                     | 编辑默认目的地                             |
|-------------------------------------------------------------------------------|-------------------------------------|
| 名称<br>Aliyun-1                                                                | 名称<br>Aliyun-OSS-Ahsay              |
| <u>类型</u><br>● 单个储存目的地<br>● 目的地集区                                             | <b>储存目的地</b><br>阿里雲 ▼               |
| 储存目的地<br>阿里雲<br>本地1/阿塔硬급 / 知除式硬盘<br>阿里雲                                       | Access Key ID<br>LTAIIpAU9LzjZiPu   |
| Amazon Cloud Drive<br>亚马逊 S3<br>AWS S3 兼容的云储存<br>Google 云储存                   | Access Key Secret                   |
| Google we血<br>(微軟 Azure<br>のneDrive<br>南务用 OneDrive<br>Rackspace<br>OpenStack | <b>地区</b><br>上海 ▼                   |
| Dropbox<br>FTP<br>SFTP<br>珮金科技 AhsayCBS<br>珮金科技 AhsayCBS 接收器                  | Bucket 名称(可选)<br>jadegold-ahsay-oss |
| 测试连接                                                                          | 将这个目标添加到一个新的群集                      |

🖹 X

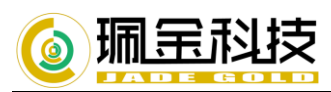

# 4.在用户、群组及政策的政策群组内选中默认政策设置

| G AhsayCBS     |                  |          | system 🛃                                                                                                    | 中文(简体) | ✓ D                |
|----------------|------------------|----------|----------------------------------------------------------------------------------------------------|--------|--------------------|
| ▲<br>监测        |                  |          |                                                                                                    |        |                    |
| ▲▲▲<br>仪表板     | 正在执行的活动          | 系統管理日志   | <b>上</b> の<br>留份 / 还原日志                                                                                                    | 夏制日志   | 夏位向日志              |
| 1↓ 备份/还原       |                  | ● 复制     |                                                                                                    |        |                    |
| <b>1</b><br>基本 | <b>月</b> 戸、群組及政策 | 金送数据     | ようし おうし しょうしん しょうしん しょうしょう しょうしん しょうしん しょうしん しょうしん しょうしん しょうしん しょうしん しょうしん しょうしん しょうしん しょうしん しょうしん しょうしん しょうしん しょうしん しょう しょうしん しょうしん しょう しょうしん しょうしん しょうしん しょうしん しょうしん しょうしん しょう しょう しょう しょう しょう しょう しょう しょう しょう しょう | 加入重定向器 | <b>关</b><br>主办重定向器 |
| ☆ 系统设置         |                  |          |                                                                                                    |        |                    |
| <b>日本</b>      | 通知               | ●<br>许可证 |                                                                                                    |        |                    |
|                |                  |          |                                                                                                    |        |                    |

| 备份用户    | 用户群组   | 政策群组  | Windows Active Directory 集成 |
|---------|--------|-------|-----------------------------|
| 群组政策是用作 | [将特定的] | 置套用给特 |                             |
|         |        |       |                             |
| 管理政策群   | 组      |       |                             |

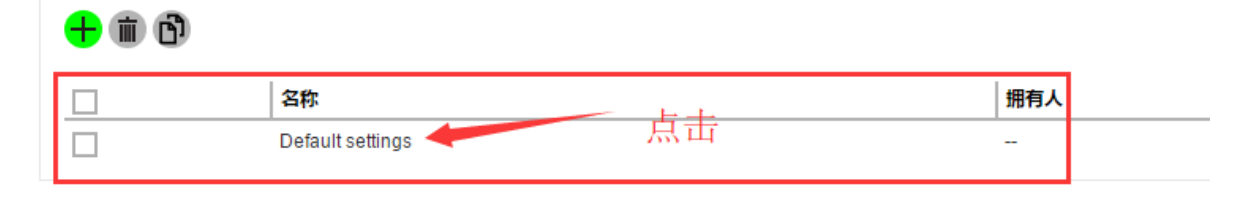

6.选中第三步添加的阿里云,保存之后即可在 AhsayOBM、AhsayACB 客户端中选中阿里云作为目的地。

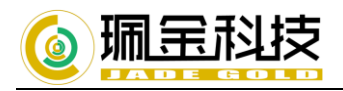

| 一般<br>用户设置          | 排除备份文件                    |                           |                                                 |      |
|---------------------|---------------------------|---------------------------|-------------------------------------------------|------|
| 备份集的设置<br>用户接口设置    | 用户可选用的目的地                 | 也                         |                                                 |      |
| 默认值<br>强加值<br>强加备份集 | ₩1月的地<br><b> 十</b>        |                           |                                                 |      |
| 行动装置设置              | □ 名称                      | 储存目的地信息                   | 西达四                                             | 直接运行 |
|                     | Aliyun-OSS-<br>Ahsay      | Access Key<br>Bucket: jad | y ID: LTAII***,<br>legold-ahsay-oss<br>Gbytes V |      |
|                     | JadeGold-<br>Ahsay-CBS    | G                         | ✓<br>100.0<br>Gbytes ▼                          |      |
|                     | <b>标准目的地</b><br>□ 自定义应用程序 | 的名称                       |                                                 |      |
|                     | <ul> <li>二 名称</li> </ul>  |                           |                                                 |      |
|                     |                           | 木地/网络硬盘/知降式硬盘             |                                                 |      |

有关阿里云的设置方法请联系我们的技术咨询详情。

AhsayOBM、AhsayACB 客户端的使用方法可参照我们的相关客户端手册完成设定。

有关 AhsayCBS 其它资料可以浏览我们的官网 www.jadegold.cn 如何您需要我们技术支持,请联系我们的技术支持部门 TEL: 021-31770780 QQ: 2881677800